烟台职业学院财务缴费用户操作指南

本财务缴费平台操作指南适用于全校各类非税类收费项目和资金往来收费项目在线缴纳。

一、缴费范围

学费、住宿费、教材费、公寓用品费、体检费、水电费、培训费 等收费项目

二、缴费方式

微信、支付宝

三、缴费途径和操作说明

1.通过电脑 PC 端浏览器登录缴费

1.1 通过常用的浏览器(谷歌浏览器、360 浏览器等)访问财务缴费

平台,平台地址 http://jiaofei.ytvc.edu.cn/,如下图 1-1-1

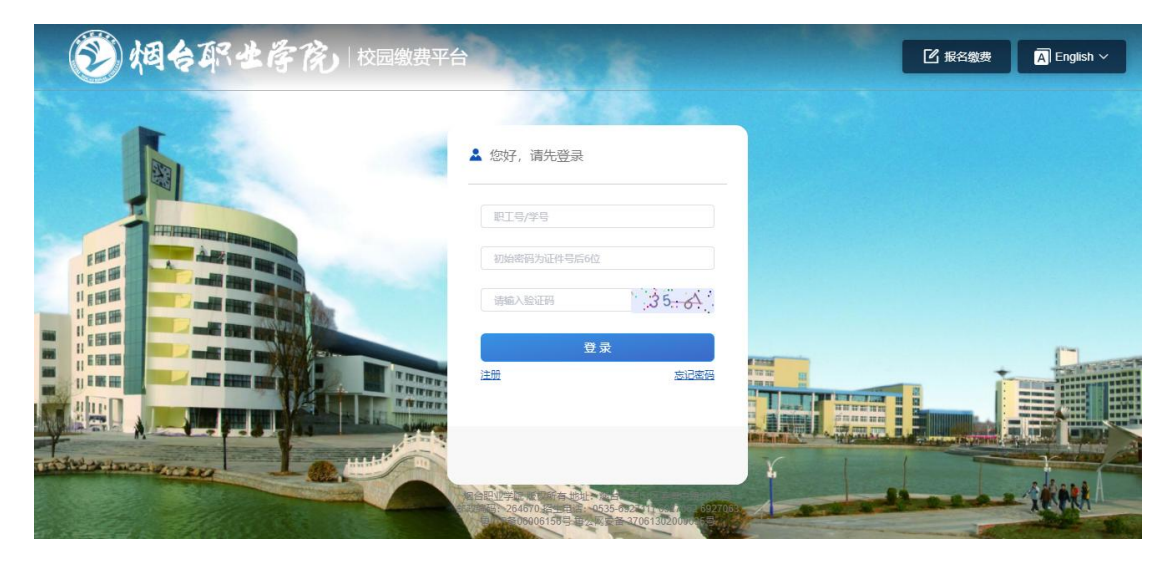

图 1-1-1

1.2 如图 1-2-1 输入账号(身份证号)、密码(身份证号后六位,若身份证号最后一位为 X,则字母 X 为大写)、验证码,点击"登录"进入财务缴费系统。如图 1-2-2

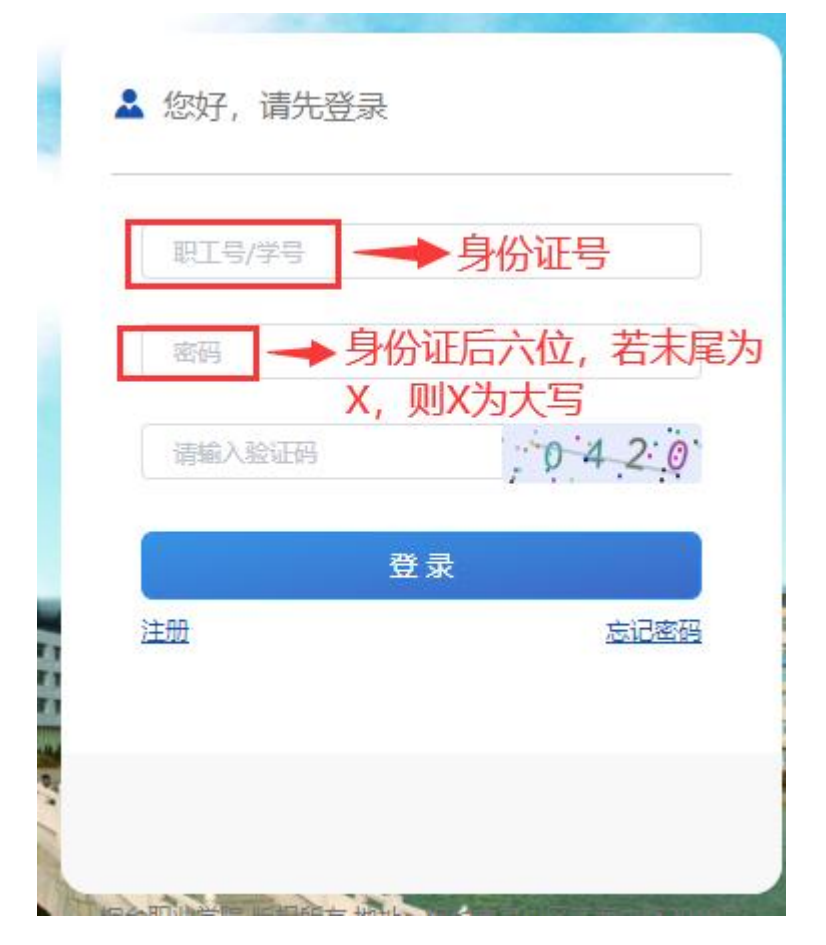

图 1-2-1

| <b>②相台架±斧疣</b>     | 校园缴费平台 |        |                      |      |                      | ▲ 退出登录 A English ~ |
|--------------------|--------|--------|----------------------|------|----------------------|--------------------|
| 首页                 | 订单查询   | 待缴费(0) | 离校退费                 | 发票管理 | 个人中心                 |                    |
| 通知中心               |        |        | 待缴费     当前侍敬费: 0.00元 |      | 查询激费<br>技用同、场地等条件查询… | ۲<br>اعد<br>اعد    |
| 推荐服务               |        |        |                      |      |                      | 账单                 |
| ¥ 学费<br>住宿费<br>学宿费 | 重着全部   |        |                      |      |                      |                    |

图 1-2-2

1.3 点击左下角缴费项目"学宿费",进入缴费页面,如图 1-3-1、图1-3-2

| <b>⑧烟台</b> 郡士倖虎           | 校园缴费平台 |        |                     |      |                            |
|---------------------------|--------|--------|---------------------|------|----------------------------|
| 首页                        | 订单查询   | 待缴费(0) | 离校退费                | 发票管理 | 个人中心                       |
| 通知中心                      | >      |        | 待缴费<br>当前待缴费: 0.007 | Ŧ.   | <b>直询缴费</b><br>按房间、场地等条件查询 |
| 推荐服务<br>学学要<br>住宿费<br>学宿费 | 三丁     |        |                     |      |                            |

图 1-3-1

| 收费名称 | 学年   | 学期 | 应缴金额    | 已缴金额 | 欠费金额    | 全额缴费            | 本次缴费       |
|------|------|----|---------|------|---------|-----------------|------------|
| 住宿费  | 2021 | 1  | 1200.05 | 0.03 | 1200.02 |                 | 1200.02    |
| 学费   | 2021 | 1  | 5000.04 | 0.03 | 5000.01 |                 | 5000.01    |
|      |      |    |         |      | 当前      | 〕<br>共选择 2 项, ( | 合计 6200.03 |

图 1-3-2

注意:选中收费名称,学费、住宿费默认全额缴纳,也可以支持部分 缴费,点击全部缴费按钮,在本次缴费栏输入缴费金额即可。

1.4 点击"下一步"进入支付渠道页面,选中支付方式(光大银行财政统缴),如图 1-4-1

| 订单号:       | 21070215310064617962 |
|------------|----------------------|
| 丁单金额:      | 6200.03 元            |
| ▶ 光大银行财政统缴 | 0                    |

图 1-4-1

1.5 点击"去支付",进入支付页面,页面出现二维码,可以使用微信、

**支付宝扫码支付**,如图 1-5-1

| <b>这</b> 付 |
|------------|
|            |
|            |
|            |
|            |
|            |
|            |
|            |

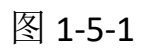

注意:请在一分钟内完成扫码支付。

## 1.6 手机微信、支付宝完成支付后,会在页面下方提示"订单支付成功"。

1.7 支付完成后,可以点击"订单查询"查看交易详情,如图 1-7-1

| <b>今れままた。</b>  校园缴费平台     |          |                     |          | 山田登录      |
|---------------------------|----------|---------------------|----------|-----------|
| 首页 订单查询                   | 待缴费(0)   | <b>斋校退费</b> 发票管     | 理 个人中心   |           |
| 全部订单                      |          |                     |          | 締选 マ 悠已启用 |
| 项目   订单号                  | 订单金额     | 订单生成时间              | 订单状态     | 操作        |
| 学宿费<br>210701140640484193 | 0.03     | 2021-07-01 14:06:40 | 0 支付成功   | 订单详情      |
| 学宿费<br>210630190919078497 | 791 0.02 | 2021-06-30 19:09:1  | 9 支付成功   | 订单详情      |
| 学宿费<br>210629135024506282 | 0.01     | 2021-06-29 13:50:24 | 4 支付成功   | 订单详情      |
|                           |          |                     | 共3条 10条/ | 页 ~       |

图 1-7-1

至此, 学费、住宿费完成缴费。

**1.8**点击首页左下角"学杂费",进入缴费页面,显示本人的教材费(或者公寓用品或者体检费等)如图 **1-8-1**,支付流程与学宿费一样。

| 缴费项目 | 批次名称 | 账单金额   | 减免金额 | 已缴金额 | 未缴金额   | 全额缴费      | 本次缴费      |
|------|------|--------|------|------|--------|-----------|-----------|
| 数材要  | 数材费  | 200.00 | 0.00 | 0.00 | 200.00 |           | 200.00    |
|      |      |        |      |      | 当      | 前共选择 1 项, | 合计 200.00 |

图 1-8-1

至此,完成学杂费项目缴费。

1.9 点击首页"发票管理",选择缴费项目后的"查看发票"可以查看电子票据,支持下载电子票据如图 1-9-1、1-9-2

| <b>()</b> #6#4 | 全存成。校园缴费平台 |        |      |            |                     | ् 🛃  | iBH BA |
|----------------|------------|--------|------|------------|---------------------|------|--------|
| 首页             | 订单查询       | 待缴费(2) | 离校退费 | 发票管理       | 个人中心                |      |        |
|                | 全部发票       |        |      |            |                     |      |        |
|                | 项目名称       | 开票     | 类型   | 票据号        | 开票日期                | 操作   |        |
|                | 测试987987   | 系统电    | 子凭证  | 0601353749 | 2021-07-06 02:41:45 | 查看发票 |        |
|                | 学费         | 系統电    | 子凭证  | 0601353748 | 2021-07-02 02:17:28 | 查看发票 |        |
|                | 学费         | 系统电    | 子凭证  | 0601353748 | 2021-07-02 02:17:28 | 查看发票 |        |

图 1-9-1

| цц <del>;</del>                            | 票据 |         | 情     | (电子)                                              |         |
|--------------------------------------------|----|---------|-------|---------------------------------------------------|---------|
| 条弹代码: 37010120<br>文款人统一社会信用代码:<br>文款人: 皇膏膏 |    | A HD BA |       | 業務亏場:0601353748<br>校監局: fe7f28<br>开景目期:2021-07-02 |         |
| 項目編碼 項目名称                                  | 单位 | 我量      | 标准    | <b>金額</b> (元)                                     | 春涼      |
| 10304275701 高等学校学费                         | 元  | 1       | 0.01  | 0.01                                              |         |
|                                            |    |         |       |                                                   |         |
| 全额合计 (大写) 整分<br>*                          |    |         | (de)  | ş) 0.03                                           |         |
| the AL                                     |    |         |       |                                                   |         |
|                                            |    |         |       |                                                   |         |
| 此款半位(字): 超台的数字符                            |    |         | 皇棣人:量 | 國家和留管理员 此款人:                                      | 最高权限管理员 |
|                                            | Ē  | 裏据信     | 息     |                                                   |         |

图 1-9-2

## 2、通过学校微信公众号登录缴费

2.1 微信搜索公众号"烟台职业学院"并关注。

2.2 进入公众号首页,点击"爱在烟职"--"财务收费",进入财务收费平台,如图 2-2-1、图 2-2-2

| 14:35   |               | .111 4G 💋 | 14:36      |               | 📲 4G 📢    |
|---------|---------------|-----------|------------|---------------|-----------|
| < *     | 因<br>台职业学院    | R         | ×          | 缴费大厅-移ā       | 动端 ••     |
|         |               |           |            |               |           |
| 烟台职业学院, | 刷屏了!          |           | ③烟台        | 职业房院          | English > |
|         | 星期日 21:09     |           |            |               | N.        |
|         | 114 cto 250   |           | 欢迎使<br>校园缴 | 朝<br>教费平台 💦 🍼 | i         |
| す例ル     | 子克史育和         |           |            |               |           |
| —— 深入   | 、推进党史学习教育 ——— |           |            |               |           |
| 烟台职业学院党 | 委领导班子成员为师     | 币生讲       | 用户名        |               |           |
| 冗诛      |               |           |            |               |           |
|         | 昨天 21:31      |           |            |               | 4187      |
|         |               |           |            |               |           |
| 成绩查询    | 기대 표          |           |            |               |           |
| 放假时间/校历 | いた方面          |           |            | 豆米            |           |
| 知能運動    |               | /////     |            | 注册            |           |
| 炬       | \十五期"学习强国     | "优秀       |            | English       |           |
|         |               |           |            | 记之谢弗。         |           |
| ■ 爱在烟职  | ■最美烟职         | ■招生信息     |            | 10133页:       |           |
| _       |               |           |            |               | _         |

图 2-2-1

图 2-2-2

2.3 输入账号(账号为身份证号)、密码(密码为身份证号后6位, 若身份证号最后一位为X,则字母X为大写)和验证码,点击"登录"进入财务收费平台,如图2-3-1、2-3-2

| 13:56        |                        | .ul 🕈 🚱     | 14:37                  |                                       |        | 📲 4G 🔳                 |
|--------------|------------------------|-------------|------------------------|---------------------------------------|--------|------------------------|
| ×            | 缴费大厅-移动端               |             | ×                      | 缴费大厅                                  | -移动端   |                        |
| ⑧烟合耶:        | 生辱庑                    | English >   | <u>ک</u> لو            | 白那生今院                                 |        |                        |
| 欢迎使用<br>校园缴费 | <b>Ψ</b> Α             |             | <b>羊</b> 背<br>住行<br>学宿 | · · · · · · · · · · · · · · · · · · · |        |                        |
|              |                        |             | 特色服务                   |                                       |        |                        |
|              |                        |             | ¥                      | <b>查询缴费</b><br>房间场地 一键查询              | (1) 高村 | <b>交退费</b><br>1查账 缴费安心 |
| 用户名一         | → 身份证号                 |             | -                      |                                       |        |                        |
| 密码           | 一身份证后才<br>若末位为X<br>为大写 | ⊼位,<br>?∕则X |                        |                                       |        |                        |
|              | 登录                     |             | 消息中心                   |                                       |        |                        |
|              | 注册                     |             | <b>U</b>               | <b>欢迎使用</b><br>校园缴费平台                 |        | >                      |
|              | English                |             |                        |                                       |        | 8                      |
|              | 报名缴费>                  |             | 主页                     | 订单                                    | 待缴费    | 我的                     |
|              |                        |             |                        | (                                     | 7      |                        |
|              |                        |             |                        | -                                     |        |                        |

图 2-3-1

图 2-3-2

2.4 点击首页顶端缴费项目"学宿费",进入缴费页面,如图 2-4-1、 图 2-4-2

| 14:37                        |                             |               | <b>11</b> 4G 🔳       |
|------------------------------|-----------------------------|---------------|----------------------|
| ×                            | 缴费大厅-                       | 移动端           |                      |
| <b>()</b>                    | 月台职业倖院                      |               |                      |
|                              |                             |               |                      |
| <b>羊</b><br>住<br>行<br>学<br>宿 | → <b>广</b><br>····<br>讀費 更多 | 、田            |                      |
| 特色服务                         | i                           |               |                      |
| ¥                            | <b>查询缴费</b><br>房间场地 一键查询    | (1) 离校<br>周期重 | <b>退费</b><br>昏账 缴费安心 |
| _                            |                             | _             |                      |
|                              |                             |               |                      |
| 淡自山心                         |                             |               |                      |
| 消息中心                         | √<br>√<br>小<br>(市田          |               |                      |
|                              | 校园缴费平台                      |               | >                    |
|                              |                             | (二)           | 8                    |
|                              | <                           | >             |                      |
|                              |                             |               |                      |

图 2-4-1

图 2-4-2

注意: 首先点击选中收费名称,学费、住宿费默认全额缴纳,也可以 支持部分缴费,点击全部缴费按钮,弹出缴费栏输入本次缴费金额即 可。

2.5 点击"下一步"进入支付渠道页面,选择支付方式,如图 2-5-1, 然后点击"去支付",跳转到支付页面,点击"确认缴费",完成支付 如图 2-5-2

| 14:37         |       | •••• 4G 🛃 | 14:37            |                                      |
|---------------|-------|-----------|------------------|--------------------------------------|
| 〈 缴费大         | 厅-移动端 |           | ×                | 政务                                   |
| 〔返回 <b>选择</b> | 缴费方式  |           | 缴款码              | 3706002100000654                     |
|               |       |           | 缴款单位/个人          | *青青(****                             |
| 付款金额:         | ¥ 620 | 00.03     | 执收单位             | 烟台职业                                 |
|               |       |           | 执收单位编码           | 21                                   |
| 支付方式:         |       |           | 收款人全称            |                                      |
| 光大银行则         | 政统缴   |           | <b>备注信息</b> 0600 | _00237 1.0 5000.01#0600_0<br>1.0 120 |
|               |       |           | 缴款金额             | 6,200.                               |
| 选中支付方式        |       |           | 账单说明             | 查                                    |
|               |       |           |                  | 确认缴费                                 |
|               |       |           |                  |                                      |
| 去支付           |       |           | 本)               | 服务由光大云缴费提供                           |
| <             | >     |           |                  | < >                                  |
|               |       |           | _                |                                      |

图 2-5-1

图 2-5-2

2.6 支付完成后,可以点击首页下方"订单"查看交易详情,如图 2-6-1

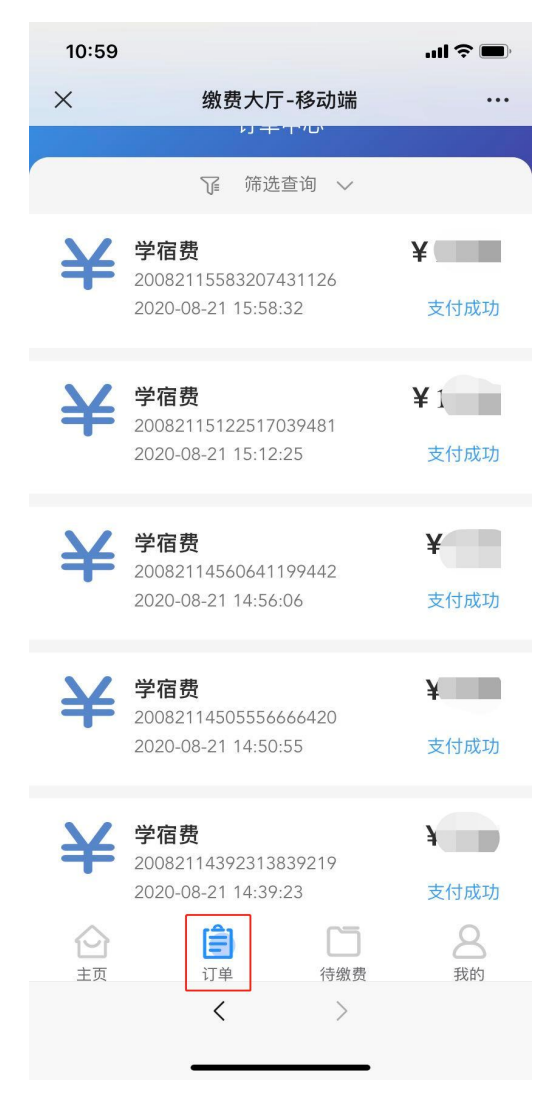

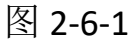

## 至此,学费、住宿费通过财务收费系统缴费完成。

2.7 点击首页顶端缴费项目"学杂费",进入缴费页面,展示本人需要 缴纳的学杂费,如图 2-7-1、图 2-7-2。

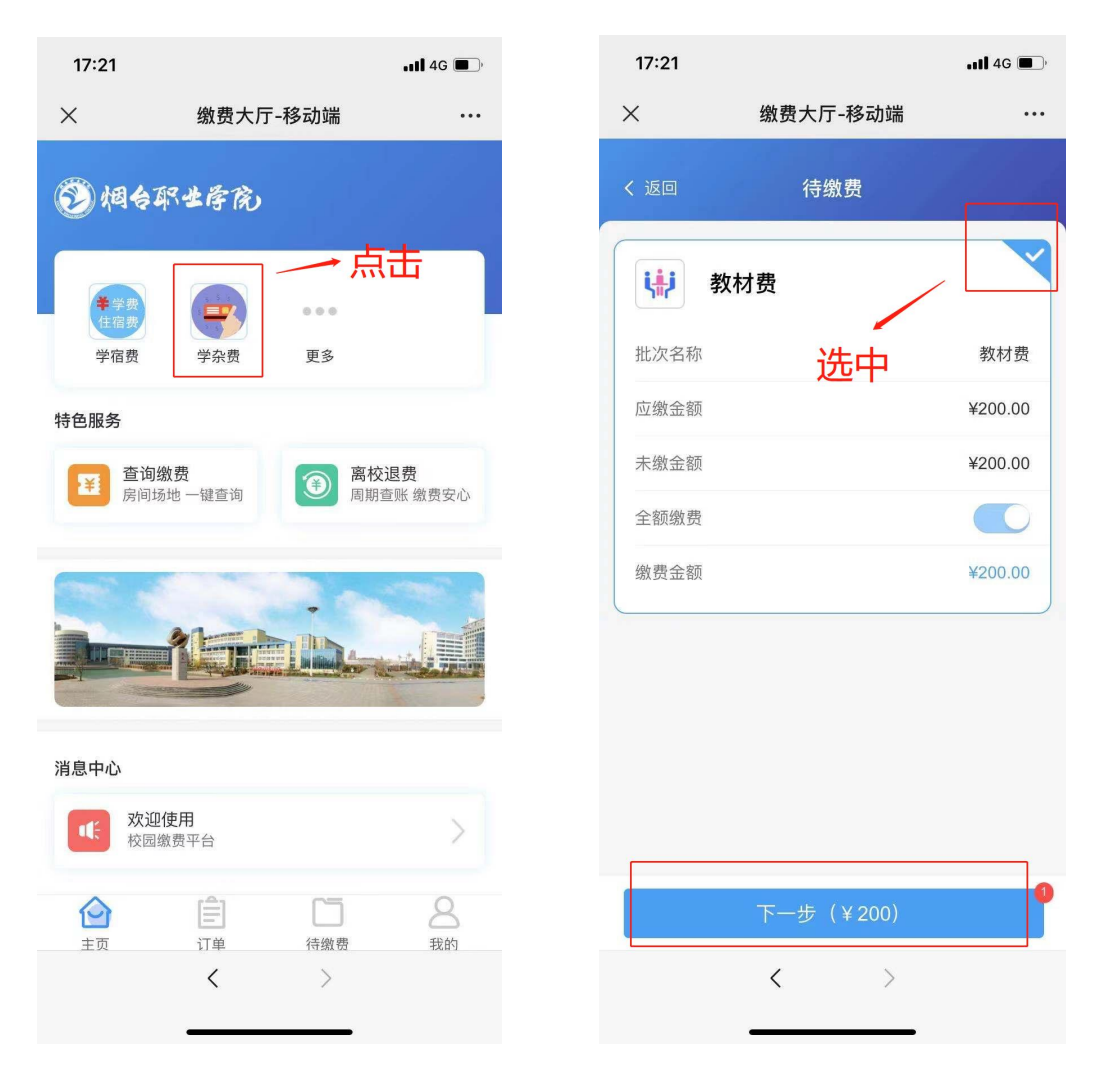

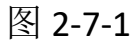

图 2-7-2

2.8 点击"下一步",选择支付方式,点击"下一步",进入支付页面, 如图 2-8-1、图 2-8-2

| 15:58        | ••••• 4G | 15:59                                                   | <b>, 11  4</b> G <b>(</b>                                             |  |  |
|--------------|----------|---------------------------------------------------------|-----------------------------------------------------------------------|--|--|
| × 缴费大厅-移动端   |          | ×                                                       | 中国建设银行 账号支付 ···                                                       |  |  |
| く返回 选择缴费方式   | 1.81     |                                                         | ● 甲里设银行 账号支付                                                          |  |  |
| 付款金额:        | ¥ 0.02   | <ul> <li>・・・・・・・・・・・・・・・・・・・・・・・・・・・・・・・・・・・・</li></ul> | ↓ 订单号21070615585841539383<br>¥ 0.02<br>1、使用银行卡支付<br><sub>网台职业学院</sub> |  |  |
| <b>建</b> 行网银 |          | 活期储蓄则                                                   | 活期储蓄账号(卡、折)/信用卡<br>证件号码后四位,不区分大小写                                     |  |  |
| 选中           |          | 您即将付款,                                                  | 请您再次核实,由此产生的法律后果由您自行承担<br>确认支付<br>其他支付方式:                             |  |  |
| 去支付          |          | 2、{                                                     | 吏用微信、支付宝支付                                                            |  |  |
| < >          |          |                                                         | < >                                                                   |  |  |

图 2-8-1

图 2-8-2

注意: 建行网银支持三种支付方式

1、使用银行卡支付,需要输入银行卡号和身份证号后四位进行 支付。

2、使用微信支付,点击页面右下角"微信",就自动跳转到微信 支付页面,完成支付。

3、使用支付宝支付,点击页面右下角"支付宝",会弹出页面, 按照提示操作。

至此,学杂费通过财务收费系统缴费完成。